#### 🗶 CU @Learning System

### Creating Tests or Surveys Building a Test

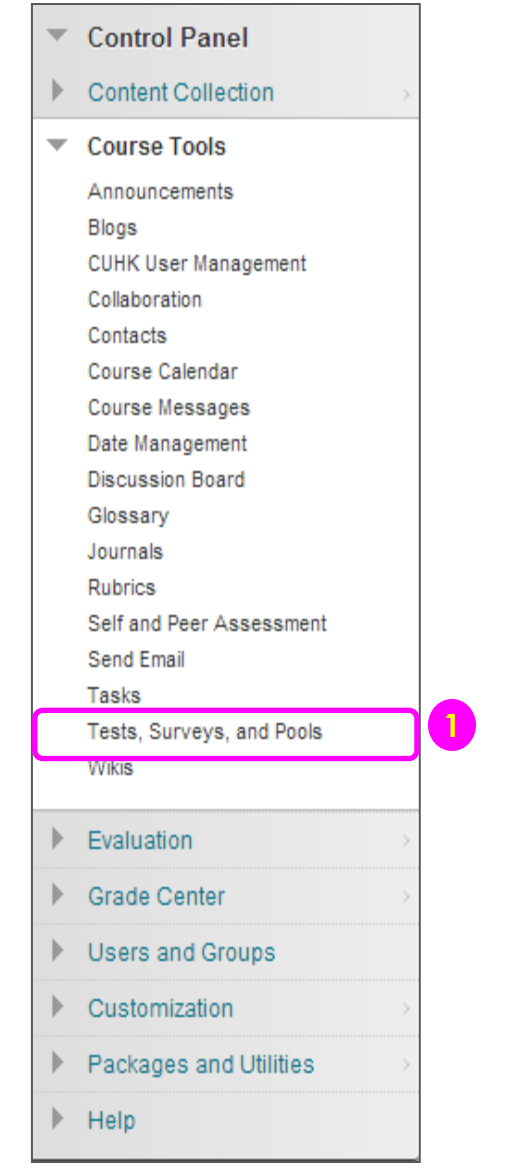

| 6       |  |
|---------|--|
| Tests   |  |
| Surveys |  |
| Pools   |  |

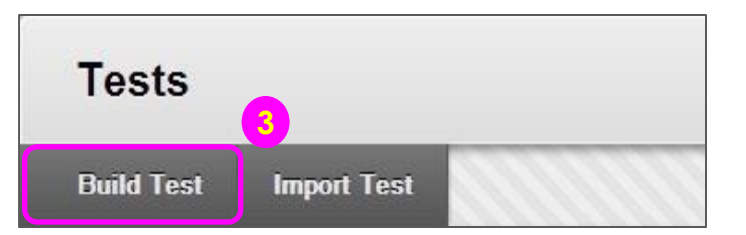

- On the Control Panel, expand the Course Tools section. Select Tests, Surveys, and Pools.
- 2) On the Tests, Surveys, and Pools page, select Tests.
- 3) On the **Tests** page, click **Build Test** on the action bar.

# Creating Tests or Surveys Building a Test

| - Na    | me        |         |       | Revision | n Test   |   |   |     |     | <b>7</b>   |     |     |    |  |   |       |   |
|---------|-----------|---------|-------|----------|----------|---|---|-----|-----|------------|-----|-----|----|--|---|-------|---|
| escrij  | ptio<br>7 | n<br>Tr | Arial |          | 3 (12nt) | • | T | . : | = + | 1 <u>-</u> | ABC | - 0 | 25 |  | 1 | 5,3   | 2 |
|         |           |         |       |          |          |   |   |     |     |            |     |     |    |  |   |       |   |
| ath: p  | : 1 8     | \$ 2    |       |          |          |   |   |     |     |            |     |     |    |  | W | ords: | 3 |
| ath: p  | p         | ¥ 2     |       |          |          |   |   |     |     |            |     |     |    |  | W | ords: | 3 |
| Path: p | p<br>p    | s 2     |       |          |          |   |   |     |     |            |     |     |    |  | W | ords  |   |

- 4) On the **Test Information** page, type a name, and optional description and instructions.
- 5) Click Submit.

### Creating Tests or Surveys Changing Question Settings

| Test Canvas: Revis           | ion Test ©                                                                                                    | 0                 |
|------------------------------|----------------------------------------------------------------------------------------------------|-------------------|
| Create Question 🗸 🛛 Reuse Qu | estion 🗸 Upload Questions                                                                                                    | Question Settings |
|                              |                                                                                                    | Cancel Submit     |
|                              | FEEDBACK                                                                                                    |                   |
|                              | Provide feedback for individual answers.                                                                                                    |                   |
|                              | IMAGES, FILES, AND WEB LINKS                                                                                                    |                   |
|                              | <ul> <li>Add images, files, and web links to individual feedback.</li> <li>Add images, files, and web links to answers.</li> </ul>                                                                                                    |                   |
|                              | QUESTION METADATA                                                                                                    |                   |
|                              | ☑ Add categories, topics, levels of difficulty, keywords and instructor notes to que                                                                                                    | estions.          |
|                              | SCORING                                                                                                    |                   |
|                              | <ul> <li>Specify default points when creating questions. Default point value 10         <ul> <li>Use the currently assigned points when finding and adding questions.</li> <li>Use default points when finding and adding questions.</li> </ul> </li> <li>Specify partial credit options for answers.</li> <li>Specify negative points options for answers.</li> <li>Provide option to assign questions as extra credit.</li> </ul> |                   |
|                              | DISPLAY                                                                                                    |                   |
|                              | <ul> <li>Specify random ordering of answers.</li> <li>Specify the horizontal or vertical display of answers</li> </ul>                                                                                                    |                   |

Specify numbering options for answers

1. On the Test Canvas, click **Question Settings** on the

action bar.

For details of Questions Settings, please see:

https://help.blackboard.co

<u>us/Learn/9.1\_2014\_04/Instru</u> <u>ctor/110\_Tests\_Surveys\_Pool</u> s/080\_Question\_Settings

Notes:

m/en-

#### 🌉 CU @Learning System

#### [Assessment Tools in CU eLearning System] User Guide

### Creating Tests or Surveys Adding MC Questions

- Point to Create Question to access the dropdown list. Select Multiple Choice.
- 2) On the **Create/Edit Multiple Choice Question** page, type the question.

#### Create Question $\,\,\mathbf{v}$

Calculated Formula

Calculated Numeric

Either/Or

Essay

File Response

Fill in Multiple Blanks

Fill in the Blank

Hot Spot

Jumbled Sentence

Matching

Multiple Answer

Multiple Choice

**Opinion Scale/Likert** 

Ordering

Quiz Bowl

Short Answer

True/False

| Que | est | ion | Text 😕 |   |          |   |   |   |    |   |   |     |     |    |   |    |
|-----|-----|-----|--------|---|----------|---|---|---|----|---|---|-----|-----|----|---|----|
| C 7 | Т   | T   | Arial  | • | 3 (12pt) | • | т | + | := | + | - | ABC | - 6 | 25 | i | 53 |

#### <u>Notes:</u>

Inside Test Canvas, you may rollover a question, click the plus sign 🕒 before or after it, and choose a question type to add a question.

#### Creating Tests or Surveys Adding MC Questions

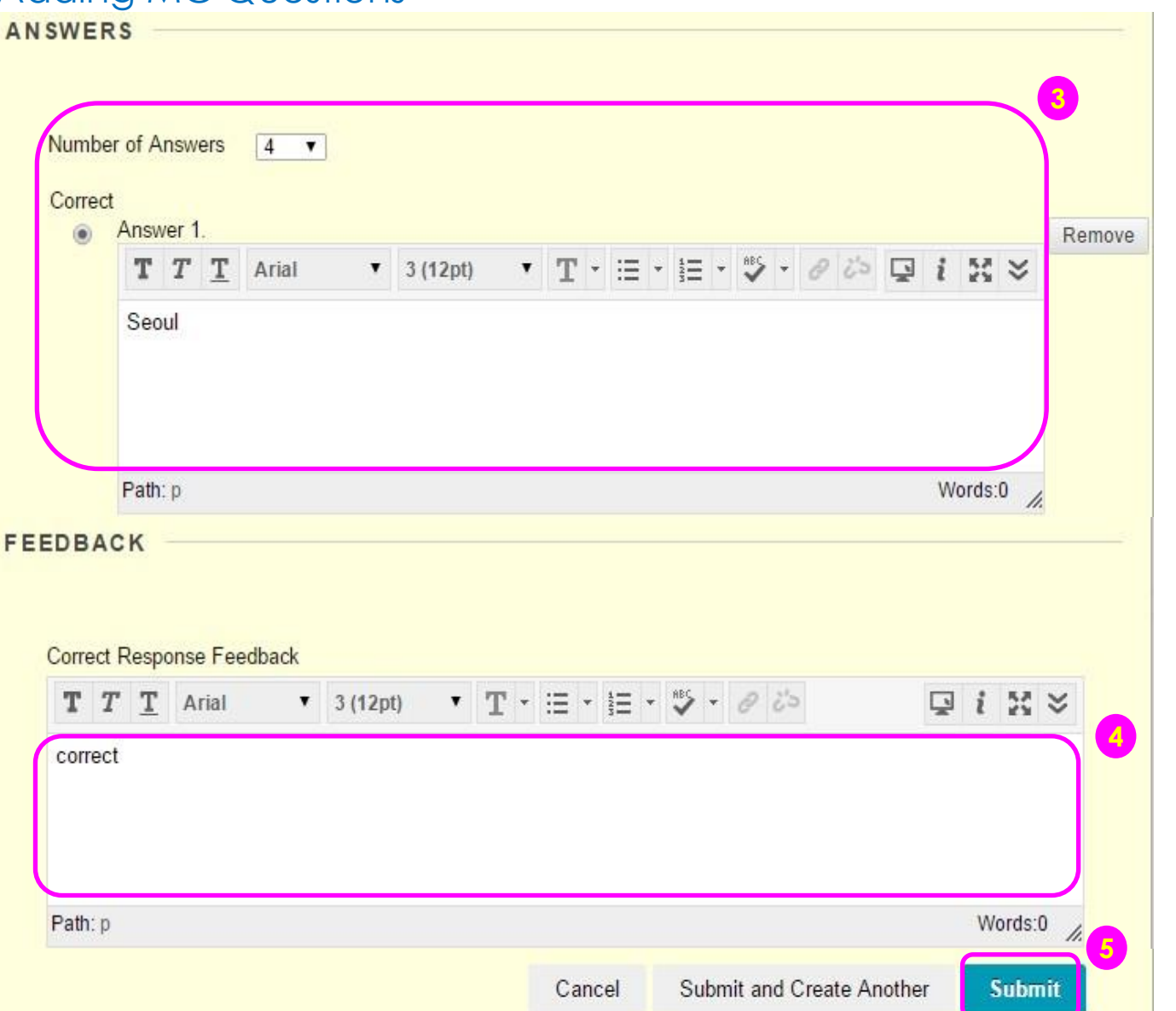

- The default number of choices is 4. If you want to increase this, select the Number of Answers from the drop-down list. To reduce the number of answers, click Remove next to the answer boxes to delete them. Type an Answer in each box. Select the Correct answer by clicking the appropriate option. Only one correct answer is selected.
- Optionally, type feedback for correct and incorrect answers.
- 5) Click Submit.

📕 CU @Learning System

1) On the **Control Panel**,

expand the Course Tools

### Creating Tests or Surveys Building a Survey

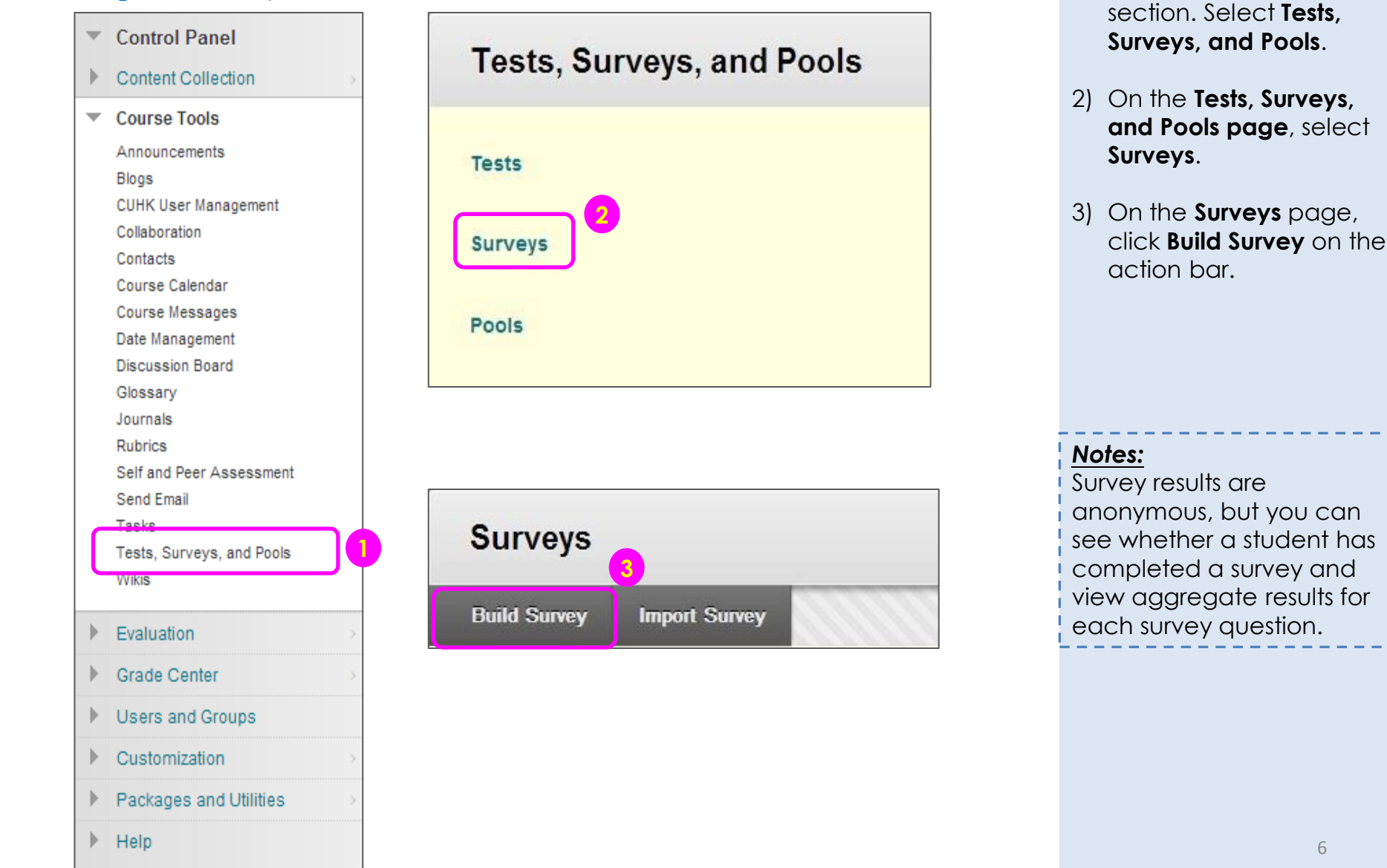

## Creating Tests or Surveys Building a Survey

| K- N      | lame              | Э       |       | Evalua | tion     |   |    |    |      |         |   |     |    |   |        |    |
|-----------|-------------------|---------|-------|--------|----------|---|----|----|------|---------|---|-----|----|---|--------|----|
| )esc<br>T | ripti<br><b>T</b> | on<br>T | Arial |        | 3 (12nt) | • | Τ. | =  | - 1= | <br>ABC | 0 | 25  |    | : | 5.2    |    |
| *         | 1                 | 1       | Anal  |        | 5 (12pt) | • | T. | := | 3=   | ~       | G | 0.9 | L. | l | 1.7    |    |
| Path      | n: p              |         |       |        |          |   |    |    |      |         |   |     |    | W | 'ords: | :0 |
| Path      | n: p              |         |       |        |          |   |    |    |      |         |   |     |    | W | 'ords: | :0 |
| Path      | n: p<br>uctic     | ons     |       |        |          |   |    |    |      |         |   |     |    | W | 'ords: | :0 |

4) On the **Survey** Information page, type a name, and optional description and instructions.

<sup>5)</sup> Click Submit.

#### 📕 CU @Learning System

Create Question ~

Calculated Formula

Ordering

Quiz Bowl

Short Answer True/False

# Creating Tests or Surveys Adding Opinion Scale / Likert Question

#### 1) Point to Create Question to access the dropdown list. Select Opinion Scale/Likert.

2) On the Create/Edit **Opinion Scale/Likert** Question page, type a

| Calculated Numeric      | question or statement.                                                   |
|-------------------------|--------------------------------------------------------------------------|
| Either/Or               | QUESTION                                                                 |
| Essay                   |                                                                          |
| File Response           | Question Title                                                           |
| Fill in Multiple Blanks | * Question Text                                                          |
| Fill in the Blank       | T T T Arial ▼ 3 (12pt) ▼ T - Ξ - Ξ - 🤩 - 🖉 🖓 🖓                           |
| Hot Spot                | "Neise pollution in HK is considered as a parious problem" Do you agree? |
| Jumbled Sentence        | Noise politition in the is considered as a senous problem. Do you agree? |
| Matching                |                                                                          |
| Multiple Answer         |                                                                          |
| Multiple Choice         | Path: p                                                                  |
| Opinion Scale/Likert    | rau. p                                                                   |

#### Notes:

| nside Test Canvas, you      |
|-----------------------------|
| nay rollover a question,    |
| click the                   |
| olus sign 🚯 before or after |
| t, and choose a question    |
| ype to add a question.      |
|                             |

🗶 CU @Learning System

## Creating Tests or Surveys Adding Opinion Scale / Likert Question

| Ansı | ver 1 | ų. |       |   |          |   |   |      |        |   |       |      |   |     |   | Remove |
|------|-------|----|-------|---|----------|---|---|------|--------|---|-------|------|---|-----|---|--------|
| Т    | Т     | T  | Arial | ۲ | 3 (12pt) | ۲ | т | • := | + 1212 | - | HBS - | 8 25 | Ş | 1 3 | × |        |
|      |       |    |       |   |          |   |   |      |        |   |       |      |   |     |   |        |

3) Select the **Number of Answers** from the dropdown list or leave the default of six. Click **Remove** to delete an answer box.

<sup>4)</sup> Click Submit.

#### 🌉 CU @Learning System

# Deploying Tests or Surveys Adding a Test or Survey to a Content Area

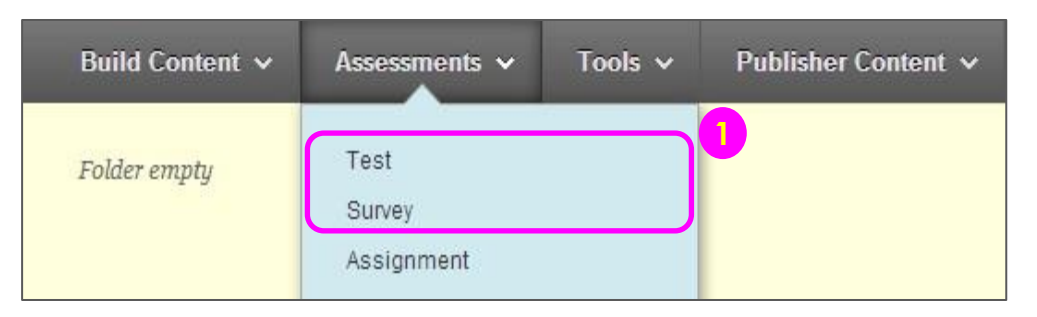

| Create Test                           |               |
|---------------------------------------|---------------|
|                                       | Cancel Submit |
| ADD TEST                              |               |
| Add an Existing Test<br>Revision Test |               |
|                                       |               |

- Navigate to the course area where you want to add a test or survey. On the action bar, point to Assessments to access the drop-down list. Select Test or Survey.
- Select a test or survey from the Add Test or Add Survey list.
- 3) Click Submit. The Test Options / Survey Options page appears.

# Deploying Tests or Surveys Adding a Test or Survey to a Content Area

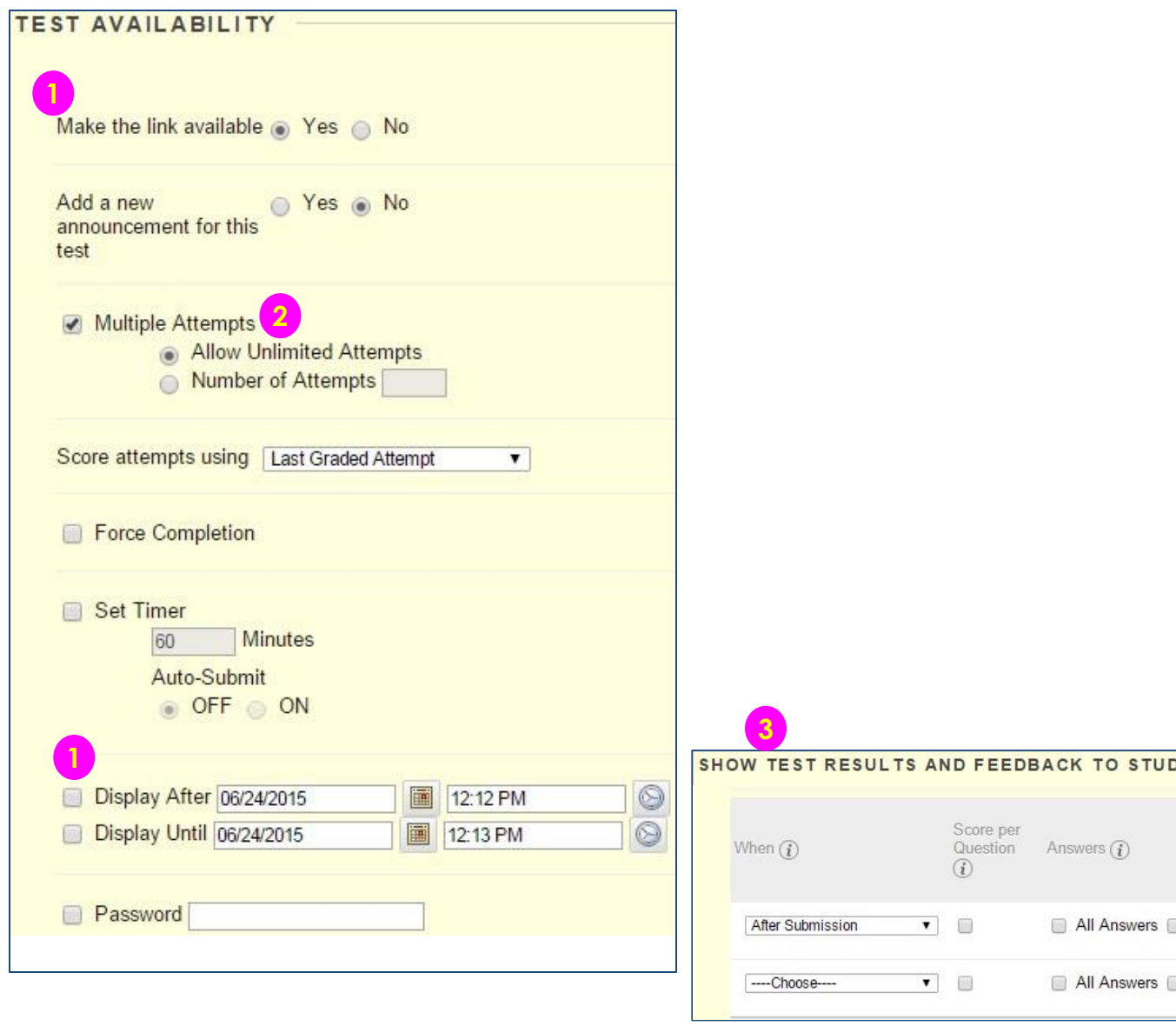

- 1) Make the Link Available & Display After/Until: You can set this to available, and then use the Display After and Display Until fields to limit the amount of time the link appears.
- 2) Multiple Attempts: You can allow students to take a test or survey multiple times. With multiple attempts for a test, you can also select which attempt's score to use in the Grade Center from the Score attempts using drop-down list.
- Feedback Options: You can set which results and feedback are available to students after they complete a test or survey.

|      | Notes:                            |
|------|-----------------------------------|
|      | For details of Test and Survey    |
|      | Options, please see:              |
|      | https://help.blackboard.com/en-   |
|      | us/Learn/9.1_2014_04/Instructor/1 |
|      | 10_Tests_Surveys_Pools/020_Test_  |
|      | and_Survey_Options#edit_test_a    |
|      | vailability                       |
|      | <u> </u>                          |
| ENTS |                                   |
|      |                                   |

Feedback

(i)

All Answers Correct Submitted

All Answers Correct Submitted

Show

(i)

11